# Perancangan dan Implementasi Network Monitoring Sistem Menggunakan Nagios dengan Email dan SMS Alert

# Design With Implementation of Network Monitoring System Using Nagios by Email and SMS Alert

### Hidra Amnur, Defni, Deddy Prayama & Febrina Agustin

Jurusan Teknologi Informasi, Politeknik Negeri Padang Telp. 0751-72590 Fax. 0751-72576

#### ABSTRACT

Network Monitoring System is a system which has a function to observe or monitor the computer network system is running. Network monitoring system can be implemented in real time in a computer network. Development of network monitoring system using the local ip and web-based applications, where the

construction of this network monitoring system using CentOS 6.4 operating system as the server.

Nagios is a network monitoring application based on open source that can be used according to user needs. To maximize the use of Nagios can use email and SMS as alerts.

#### Keywords : Network monitoring system, Nagios, Email alert, SMS alert.

### PENDAHULUAN

Network Monitoring Sistem adalah sistem yang memiliki fungsi untuk mengamati atau memonitor sistem jaringan komputer yang sedang berjalan dan memungkinkan deteksi dini kesalahan pada jaringan. terjadinya Network Monitoring Sistem dilakukan dengan menggunakan sebuah komputer yang dijadikan sebagai server yang dihubungkan menggunakan jaringan lokal. Umumnya monitoring jaringan mengharuskan administrator untuk terus berada didepan layar agar mengetahui setiap perubahan yang terjadi hal ini kurang efisien. Untuk mengatasi permasalahan tersebut monitoring jaringan dilakukan dapat secara realtime menggunakan aplikasi Nagios. Nagios dapat memberi informasi tentang kondisi komponen jaringan secara *realtime* dengan mengirimkan pesan kepada administrator jaringan melalui email dan sms.

Tujuan dari penelitian adalah sebagai berikut :

- Bagaimana memanfaatkan sistem operasi CentOS 6.4 untuk membangun sebuah network monitoring sistem?
- Bagaimana membangun sebuah network monitoring sistem dengan memanfaatkan aplikasi nagios di sistem operasi CentOS 6.4 ?
- Bagaimana memaksimalkan pencapaian penggunaan nagios dengan menambahkan fitur email dan sms alert?
- Apa laporan kondisi *host* yang didapat setelah membangun network monitoring sistem menggunakan nagios ?
- Apa manfaat menggunakan nagios untuk monitoring jaringan?

#### METODOLOGI

#### Network Monitoring Sistem

Menurut Henry Saptono [4] Network Monitoring Sistem adalah sistem ekstra atau kumpulan sistem vang memiliki tugas mengamati/memonitor sistem-sistem terhadap kemungkinan terjadinya masalah-masalah pada sistem tersebut untuk dapat dideteksi secara dini. Suatu network monitoring sistem dapat secara periodik menghubungi suatu server untuk menjamin adanya respon dari server, jika tidak ada respon maka monitoring sistem kemudian mengirimkan pesan atau notifikasi ke administrator.

#### Nagios

Menurut Endah Mardiyani [5] Nagios adalah aplikasi monitoring yang dapat digunakan untuk monitoring sistem komputer. monitoring jaringan dan monitoring infrastruktur jaringan. Nagios source berbasis open yang dapat dijalankan pada sistem operasi Linux. Sistem monitoring Nagios memonitor seluruh infrastruktur IT untuk memastikan sistem, aplikasi, layanan, dan proses bisnis vang berfungsi dengan baik. Jika jaringan mengalami masalah, Nagios dapat langsung memberikan alert kepada teknisi jaringan sehingga memungkinkan teknisi untuk mengatasi masalah tersebut lebih awal.

diciptakan oleh Ethan Nagios Galstad. Nagios memiliki beragam fitur, antara lain memeriksa apakah server nyala/up, memberikan notifikasi apabila mengalami server/host masalah, memeriksa apakah servis yang digunakan memberikan berjalan, laporan masih melalui sms dan email tentang kondisi jaringan terbaru dan sebagainya. Berdasarkan fitur-fitur dimiliki vang nagios maka nagios sesuai untuk diimplementasikan di SMKN 1 Pasir Penyu.

### Alert

Alert adalah notifkasi laporan yang kepada kontak dikirimkan nagios administrator. Alert dapat dikirim melalui SMS dan email. Alert dapat dikirim ketika nagios mendeteksi perubahan status pada suatu host atau servis, maka nagios akan memberitahukan melalui web interface dan log file serta mengirimkan notifikasi berupa email dan SMS kealamat administrator. Filter pesan merupakan aturan-aturan vang dibuat dalam konfigurasi agar aktivitas monitoring dan

notifikasi yang dikirim ke administrator yang diinginkan. [5]

Gambar 1. menunjukkan alur sistem notifikasi pada *Nagios* 

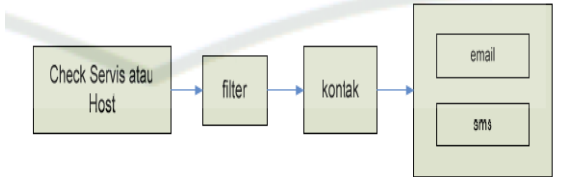

Gambar 1. Sistem notifikasi

### Centos

CentOS (Community ENTerprise Operating System) merupakan Distro Linux yang cocok digunakan dalam skala Enterprise selain itu juga gratis. CentOS di buat dari source code Red Hat Enterprise (RHEL) yang dikembangkan oleh sebuah komunitas yang disebut CentOS Project. Software ini dirilis dibawah General Public License (GPL) yang selanjutnya dikembangkan oleh sebuah komunitas yang disebut CentOS Project. [6]

Keuntungan linux CentOS adalah open source, kompatibilitas, user friendly. CentOS tersedia secara gratis, dukungan teknis utamanya disediakan terhadap para pengguna melalui milis, forum berbasis web, ataupun chat. Proyek CentOS tidak berafiliasi dengan Red Hat. Untuk penggalangan dana, CentOS berbasis donasi dari para pengguna serta sponsor dari perusahaan-perusahaan yang menggunakannya. [6]

Berikut adalah tampilan awal installasi Linux CentOS 6.4.

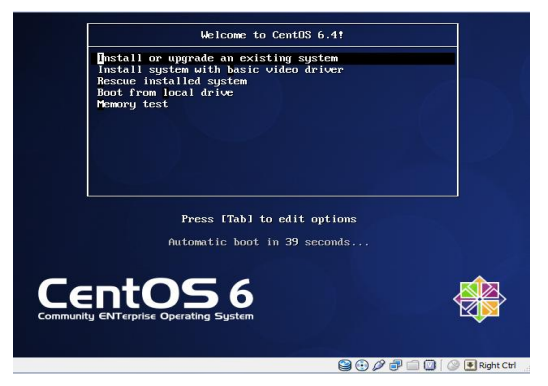

Gambar 2. Tampilan Awal Installasi CentOS 6.4

#### SendMail

SendMail adalah sebuah server email standar yang satu paket (*built-in*) dengan sistem operasi Linux/Unix. Ada banyak versi SendMail yang sudah digunakan. Versi pertama adalah 8.8.5 dan diluncurkan tanggal 21 Januari 1997.

### **Rancangan Sistem**

Arsitektur sistem terdiri dari perangkat yang digunakan, langkah kerja sistem monitoring jaringan yang dibuat dan sistematika pelaporan notifikasi keadaan jaringan berupa SMS dan Email yang dikirimkan kepada admin.

Gambar 3. menunjukkan arsitektur sistem yang akan dibuat,

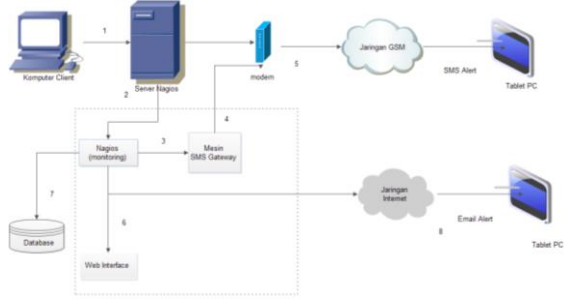

Gambar 3. Arsitektur Sistem

Berikut penjelasan arsitektur sistem di atas :

- 1. Server ( yang telah diinstal nagios ) mendeteksi perubahan status pada komputer *client*.
- 2. Nagios memproses apakah perubahan status pada *client* perlu diberitahukan pada admin atau tidak.
- 3. Notifikasi melalui sms akan dikirim oleh mesin *SMS gateway*.
- 4. Mesin *SMS gateway* meneruskan pesan ke modem.
- 5. Modem mengirimkan pesan ke ponsel admin melalui jaringan GSM.
- 6. Perubahan keadaan pada jaringan akan ditampilkan pada *web interface* nagios.
- 7. Selain ditampilkan pada web, data-data yang dihasilkan juga akan tersimpan dalam *database*.
- 8. Notifikasi dikirim melalui *email* ke alamat admin melalui jaringan internet.

## HASIL DAN PEMBAHASAN

#### Implementasi

Implementasi dilaksanakan setelah tahap perancangan *hardware* dan *software* yang akan digunakan. Secara garis besar langkah-langkah pelaksanaan implementasi yang akan dilakukan adalah sebagai berikut

- 1. Meng-*install CentOS 6.4 Server* pada PC Server yang akan difungsikan sebagai server nagios.
- 2. Mengkonfigurasi IP Address dan layanan SSH pada server.
- 3. Meng-*install* LAMP server (Linux, Apache, Mysql, PHP).
- 4. Meng-*install* dan mengkonfigurasi *repository* epel.
- 5. Meng-*install* dan mengkonfigurasi Nagios 3.5.1.
- 6. Mengkonfigurasi Email Alert Nagios
- 7. Mengkonfigurasi SMS Alert Nagios

### Instalasi CentOS 6.4 pada PC Server

PC server yang digunakan sebagai server nagios menggunakan sistem operasi CentOS server 6.4.

- a. Setting IP Address dan Konfigurasi SSH (Secure Shell)
- b. Instalasi LAMP server (Linux, Apache, Mysql, PHP)
- c. Setelah melakukan instalasi LAMP, kemudian melakukan *restart* terhadap servis httpd yang telah ditambahkan paket mysql dan php. Hal ini dilakukan untuk mengaktifkan konfigurasi yang telah ditambahkan. Berikut perintah *restart httpd*.

[root@admin ~] # service httpd restart
Stopping httpd: [ OK ]
Starting httpd: Could not reliably determine the server's fully qualified
domain name, using admin.smklpp for ServerName
[ OK ]

[root@admin ~]#

### Gambar 4. Perintah restart servis httpd

d. Untuk memanfaatkan mysql dan php secara efektif, maka mysql dan php harus dihubungkan. Menyambungkan php dan mysql menggunakan perintah instalasi *"yum install mysql-php"*. Gambar 5. menunjukkan perintah menyambungkan php dan mysql.

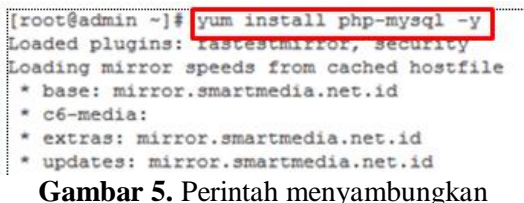

php dan mysql

e. Berikut merupakan indikasi proses instalasi selesai, seperti pada gambar 6.

| Installed:<br>php-mysql.i686 | 0:5.3.3-27.el6_5.2 |
|------------------------------|--------------------|
| Complete!<br>[root@admin ~]# |                    |

Gambar 6. Proses instalasi mysql-php

f. Meng-*install* phpmyadmin untuk melengkapi instalasi LAMP. Phpmyadmin merupakan *tool* antarmuka web gratis yang digunakan untuk mengelola *database*. Berikut proses instalasi phpmyadmin pada gambar 7.

| [root@admin ~] # yum i  | nstall phpmyadmin -y                                     |
|-------------------------|----------------------------------------------------------|
| Loaded plugins: fastest | mirror, security                                         |
| Loading mirror speeds f | rom cached hostfile                                      |
| * base: singo.ub.ac.id  |                                                          |
| * c6-media:             |                                                          |
| * epel: mirror-fpt-tel  | ecom.fpt.net                                             |
| * extras: mirror.vodie  | n.com                                                    |
| * updates: mirror.vodi  | en.com                                                   |
| Setting up Install Proc | ess                                                      |
| Resolving Dependencies  |                                                          |
| > Running transaction   | check                                                    |
| > Package phpMyAdmin    | .noarch 0:4.0.10.3-2.el6 will be installed               |
| > Processing Dependen   | cy: php-mcrypt >= 5.2.0 for package: phpMyAdmin-4.0.10.3 |
| 2.el6.noarch            |                                                          |
| > Processing Dependen   | cy: php-mbstring >= 5.2.0 for package: phpMyAdmin-4.0.10 |
| 3-2.el6.noarch          |                                                          |
| > Processing Dependen   | cy: php-tcpdf-dejavu-sans-fonts for package: phpMyAdmin- |
| .0.10.3-2.el6.noarch    |                                                          |
| > Processing Dependen   | cy: php-tcpdf for package: phpMyAdmin-4.0.10.3-2.el6.noa |
| ch                      |                                                          |
| > Processing Dependen   | cy: php-php-gettext for package: phpMyAdmin-4.0.10.3-2.e |
| 6.noarch                |                                                          |
| > Running transaction   | check                                                    |
| > Package php-mbstri    | ng.1686 0:5.3.3-27.el6 5.2 will be installed             |

**g.** Gambar 8. berikut menunjukkan tampilan instalasi phpmyadmin setelah terinstall.

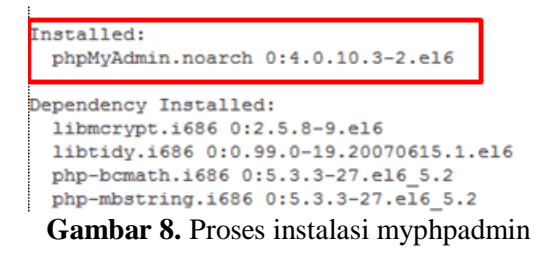

 h. Mengedit file "phpmyadmin.conf" yang terdapat pada direktori /etc/httpd/conf.d/phpmyadmin.conf dengan menjadikan isi sebagai komentar dengan menggunakan tanda # seperti gambar 9.

| phpMyAdmin - Web based MySQL browser written in php                                                                          |
|----------------------------------------------------------------------------------------------------|
| Allows only localhost by default                                                                                             |
| ,<br>But allowing phpMyAdmin to anyone other than localhost should be considered<br>dangerous unless properly secured by SSL |
| llias /phpMyAdmin /usr/share/phpMyAdmin<br>llias /phpmyadmin /usr/share/phpMyAdmin                                           |
| <pre>k<directory phpmyadmin="" share="" usr=""></directory></pre>                                                            |
| <ifmodule mod_authz_core.c=""></ifmodule>                                                                                    |
| # Apache 2.4                                                                                                    |
| <requireany></requireany>                                                                                                    |
| Require ip 127.0.0.1                                                                                                    |
| Require ip ::1                                                                                                    |
|                                                                                                    |
|                                                                                                    |
| <ifmodule !mod_authz_core.c=""></ifmodule>                                                                                   |
| # Apache 2.2                                                                                                    |
| Order Deny, Allow                                                                                                    |
| Deny from All                                                                                                    |
| Allow from 127.0.0.1                                                                                                    |
|                                                                                                    |
| <b>Compary</b> Mongodit file phony dmin conf                                                                                 |

- Gambar 9. Mengedit file phpmyadmin.conf
- i. Selanjutnya me-*restart* servis httpd untuk menjalankan perubahan yang telah dilakukan.

[root@admin phpMyAdmin] # service httpd restart
Stopping httpd: [ OK ]
Starting httpd: httpd: Could not reliably determine the server's fully qualified
domain name, using admin.smklpp for ServerName
 [ OK ]
[root@admin phpMyAdmin]#

#### Gambar 10. Perintah restart httpd

j. Instalasi Repository EPEL

Nagios tidak terdapat di *repository* CentOS, sehingga untuk menginstal nagios diharuskan untuk menambah *repository* epel yang memiliki *source code* nagios.

a) Meng-*install repository* epel dengan menggunakan perintah

[root8admin ~]# rpm -Uvh epel-release-6-8.noarch.rpm
warning: epel-release-6-8.noarch.rpm: Header V3 RSA/SHA256 Signature, key ID 060
80855: NOKEY
Preparing...
1:epel-release
1:epel-release
1:epel-release
1:epel-release
1:epel-release
1:epel-release
1:epel-release
1:epel-release
1:epel-release
1:epel-release
1:epel-release
1:epel-release
1:epel-release
1:epel-release
1:epel-release
1:epel-release
1:epel-release
1:epel-release
1:epel-release
1:epel-release
1:epel-release
1:epel-release
1:epel-release
1:epel-release
1:epel-release
1:epel-release
1:epel-release
1:epel-release
1:epel-release
1:epel-release
1:epel-release
1:epel-release
1:epel-release
1:epel-release
1:epel-release
1:epel-release
1:epel-release
1:epel-release
1:epel-release
1:epel-release
1:epel-release
1:epel-release
1:epel-release
1:epel-release
1:epel-release
1:epel-release
1:epel-release
1:epel-release
1:epel-release
1:epel-release
1:epel-release
1:epel-release
1:epel-release
1:epel-release
1:epel-release
1:epel-release
1:epel-release
1:epel-release
1:epel-release
1:epel-release
1:epel-release
1:epel-release
1:epel-release
1:epel-release
1:epel-release
1:epel-release
1:epel-release
1:epel-release
1:epel-release
1:epel-release
1:epel-release
1:epel-release
1:epel-release
1:epel-release
1:epel-release
1:epel-release
1:epel-release
1:epel-release
1:epel-release
1:epel-release
1:epel-release
1:epel-release
1:epel-release
1:epel-release
1:epel-release
1:epel-release
1:epel-release
1:epel-release
1:epel-release
1:epel-release
1:epel-release
1:epel-release
1:epel-release
1:epel-release
1:epel-release
1:epel-release
1:epel-release
1:epel-release
1:epel-release
1:epel-release
1:epel-release
1:epel-release
1:epel-release
1:epel-release
1:epel-release
1:epel-release
1:epel-release
1:epel-release
1:epel-release
1:epel-release
1:epel-release
1:epel-release
1:epel-release
1:epel-release
1:epel-release
1:epel-release
1:epel-release
1:epel-release
1:epel-release
1:epel-release
1:epel-release
1:epel-release
1:epel-release
1:epel-release
1:epel-release
1:epel

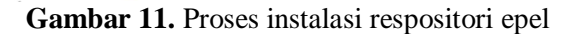

b) Melihat repository epel yang telah terinstall menggunakan perintah

| yum repoilsi .                               |
|----------------------------------------------|
| repo name                                    |
| CentOS-6 - Base                              |
| CentOS-6 - Media                             |
| Extra Packages for Enterprise Linux 6 - i386 |
| CentOS-6 - Extras                            |
| CentOS-6 - Updates                           |
| Gambar 11. Paket EPEL yang telah             |
| terinstall                                   |

Berikut menu yang terdapat pada nagios: 1. Map

Map berisi peta *host* yang terhubung ke server nagios. Dari hasil monitoring terlihat 6 buah host sedang dalam kondisi *down*/mati dan 2 host dalam keadaan *up*/nyala. Seluruh host terhubung ke nagios proses seperti tampak pada gambar 12.

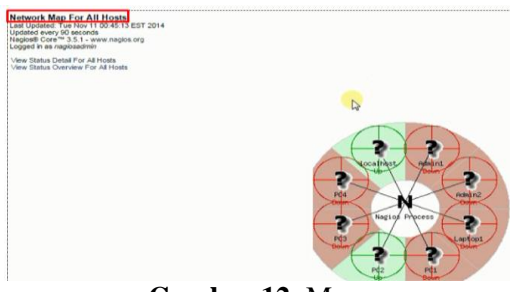

Gambar 12. Map

PC2 dalam keadaan *up* atau nyala. Ketika ditunjuk menggunakan pointer tampak rincian status PC2. Isi data status dari PC2 yang ditunjuk pointer adalah nama *localhost, ip address* 192.168.1.28, informasi status "PING OK", pengecekan status dan perubahan status terakhir pada 11 november 2014. Data-data perubahan status dari klien monitoring tersimpan dalam file log nagios. Status dari PC2 dapat dilihat pada gambar 13.

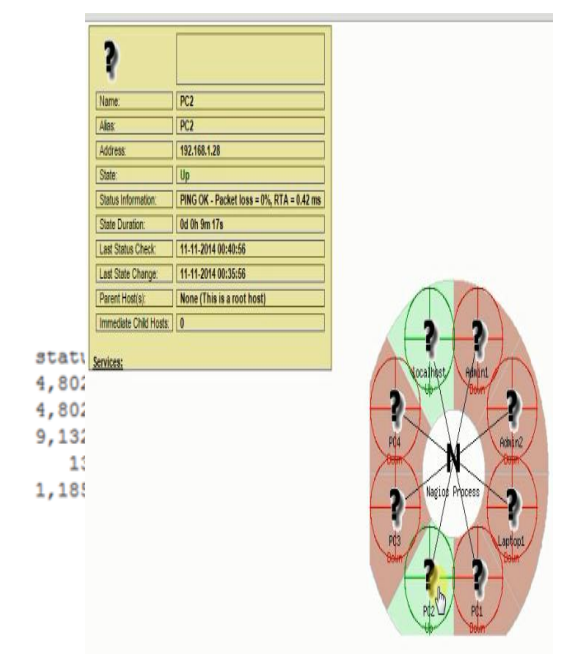

Gambar 13. Status PC2

#### 2. Hosts

Berdasarkan gambar 13. tampak host admin1, admin2, laptop1, PC1, PC 3 dan PC 4 sedang dalam keadaan down. PC 2 sedang dalam keadaan perubahan status dan status terbaru adalah up. Localhost Gambar dalam keadaan up. 14. menunjukkan kondisi jaringan yang sedang terjadi. Berdasarkan data update terakhir monitoring dilakukan pada tanggal 11 november 2014. Durasi montoring adalah 30 menit. Terdapat jumlah host dan status yang terhubung ke server nagios yang dapat dilihat pada bagian atas report. status informasi host hasil Terdapat monitoring host vang telah dilakukan.

| Lest Updated: Tue Nov 11<br>Updated every 90 seconds<br>Nagjos® Core™ 3.5.1 - ww<br>Jogged in as napicadmin<br>View Service Status Detail<br>View Status Outerview For<br>View Status Grid For All H | tus Ho<br>00.45.34 EST 2014 Up Down<br>w negion.org 2 6<br>All foot Groups<br>All foot Groups<br>All foot Groups<br>all foot Groups<br>ot Groups | st Status Totals<br>Unreachable Pending Ok W<br>0 0 8<br>Indúkens Alf Types<br>6 8                                                                            | Service Status Totals<br>aming Unknown Critical Pendiny<br>1 0 1 0<br>All Problems All Types<br>2 8                                     | 9                                                                                                    |
|----------------------------------------------------------------------------------------------------|----------------------------------------------------------------------------------------------------|----------------------------------------------------------------------------------------------------|----------------------------------------------------------------------------------------------------|----------------------------------------------------------------------------------------------------|
| init Results 100 🔹                                                                                                    | Status 🕈                                                                                                    | Host Statu:<br>Last Check **                                                                                                    | s Details For All Host G<br>Duration *+                                                                                                 | roups<br>Status Information                                                                                                    |
|                                                                                                    |                                                                                                    |                                                                                                    |                                                                                                    |                                                                                                    |
| Admin1                                                                                                    | DOWN                                                                                                    | 11-11-2014-00-42-56                                                                                                    | 0d 0h 13m 10s                                                                                                    | (Host Check Timed Out)                                                                                                    |
| Admin1<br>Admin2                                                                                                    | DOWN                                                                                                    | 11-11-2014 00-42-56<br>11-11-2014 00-43:06                                                                                                    | Od Oh 13m 10s<br>Od Oh 13m Os                                                                                                    | (Host Check Timed Out)<br>(Host Check Timed Out)                                                                                                    |
| Admin1<br>Admin2<br>Laptop1                                                                                                    | S DOWN<br>DOWN<br>DOWN                                                                                                    | 11-11-2014 00:42:56<br>11-11-2014 00:43:06<br>11-11-2014 00:40:36                                                                                             | Od Oh 13m 10s<br>Od Oh 13m Os<br>Od 1h 31m 30s                                                                                          | (Host Check Timed Out)<br>(Host Check Timed Out)<br>CRITIC4L - Host Unreachable (192 168 1.20                                                                                                    |
| Admin1<br>Admin2<br>Laptop1<br>PC1                                                                                                    | DOWN<br>COWN<br>COWN<br>COWN                                                                                                    | 11-11-2014 02:42:56<br>11-11-2014 02:43:36<br>11-11-2014 02:40:36<br>11-11-2014 02:40:36                                                                      | Dd Dh 13m 10s<br>Dd Dh 13m Os<br>Dd 1h 31m 30s<br>Od 0h 15m Os                                                                          | (Host Check Timed Out)<br>(Host Check Timed Out)<br>CRITICAL - Host Unreachable (192,168,1.20<br>CRITICAL - Host Unreachable (192,168,1.22                                                                                                    |
| Admin1<br>Admin2<br>Laptop1<br>PC1<br>PC2                                                                                                    |                                                                                                    | 11-11-2014 00:42:56<br>11-11-2014 00:43:36<br>11-11-2014 00:40:36<br>11-11-2014 00:40:36<br>11-11-2014 00:40:56                                               | Od Oh 13m 10a<br>Od Oh 13m Oa<br>Od Oh 13m Oa<br>Od Oh 15m Oa<br>Od Oh 15m Oa<br>Od Oh 15m Oa                                           | Hos Check Timed Out)<br>(Hos Check Timed Out)<br>CRITICAL - Hos Unreachable (192, 168, 120<br>CRITICAL - Host Unreachable (192, 168, 122<br>PING OK - Packet Ioss = 0%, RTA = 0,42 ms                                                             |
| Admin1<br>Admin2<br>Leptop1<br>PC1<br>PC2<br>PC3                                                                                                    |                                                                                                    | 11-11-2014 00:42:55<br>11-11-2014 00:43:35<br>11-11-2014 00:40:35<br>11-11-2014 00:40:36<br>11-11-2014 00:40:55<br>11-11-2014 00:41:45                        | 0 d 0h 13m 10s<br>0 d 0h 13m 0s<br>0 d 1h 31m 30s<br>0 d 0h 15m 0s<br>0 d 0h 9m 30s<br>0 d 0h 9m 30s                                    | Host Check Timed Out)<br>(Host Check Timed Out)<br>CRITIC44 Host Unreachable (192, 168, 120<br>CRITIC44 Host Unreachable (192, 168, 122<br>PING OK - Packet Ioss = 1%, RT4 = 0.42 ms<br>CRITIC44 Host Unreachable (192, 168, 17)                  |
| Admin1<br>Admin2<br>Leptop1<br>PC1<br>PC2<br>PC3<br>PC4                                                                                                    |                                                                                                    | 11-11-2014 00:42:55<br>11-11-2014 00:43:05<br>11-11-2014 00:43:05<br>11-11-2014 00:40:45<br>11-11-2014 00:40:45<br>11-11-2014 00:41:45<br>11-11-2014 00:44:35 | 0 d Dh 13m 10s<br>0 d Dh 13m 0s<br>0 d In 31m 30s<br>0 d Dh 15m 0s<br>0 d Dh 15m 0s<br>0 d Dh 14m 0s<br>0 d Dh 14m 0s<br>0 d Dh 11m 20s | Host Check Timed Out)<br>Host Check Timed Out)<br>CRTICAL - Host Unreaduate (152 H58 120<br>CRTICAL - Host Unreaduate (152 H58 120<br>PNIGOK - Packe Iose - UK, RTL = 0-4, ms<br>CRTICAL - Host Unreaduate (152 H58 17)<br>(Host Check Timed Out) |

Results 1 - 8 of 8 Matching Hosts

**Gambar 14.** Kondisi jaringan yang terjadi 3. Group

Menampilkan status grup yang terdapat pada nagios. Grup yang terdapat pada nagios hasil monitoring adalah localhost. Semua host tergabung dalam grup localhost. Berikut status grup yang terdapat pada sistem monitoring. Gambar 15. menunjukkan servis grup yang terdapat pada Nagios.

| Current Network Status<br>Last Updated: Tue Nov 11 00:46:01 EST 2014                                                                     | Host Status Totals<br>Up Down Unreachable Pending | Ok     | Ser<br>Warning             | vice Status<br>Unknown ( | Totals<br>Critical Pending         |
|----------------------------------------------------------------------------------------------------|---------------------------------------------------|--------|----------------------------|--------------------------|------------------------------------|
| Updated every 90 seconds<br>Naglos® Core™ 3.5.1 - www.naglos.org                                                                         | 2 6 0 0                                           | 6      | 1                          | 0                        | 1 0                                |
| logged in as nagiosadmin                                                                                                    | All Problems All Types                            |        | All                        | Problems Al              | Types                              |
| View Service Status Detail For All Host Groups<br>View Host Status Detail For All Host Groups<br>View Status Summary For All Host Groups | 6 8                                               |        |                            | 2                        | 8                                  |
| View Status Grid For All Host Groups                                                                                                    | Ser                                               | vice   | Overv                      | ew For A                 | II Host Gro                        |
| View Status Grid For All Host Groups                                                                                                    | Ser                                               | vice ( | <b>Overv</b><br>inux Se    | iew For A                | <b>III Host Gro</b>                |
| View Status Grid For All Host Groups                                                                                                    | Ser<br><u>Ho</u>                                  | vice ( | Overv<br>inux Se<br>Status | iew For A                | II Host Gro<br>servers)<br>Actions |

Gambar 15. Group

4. *Availability report* (laporan ketersediaan)

Pada nagios, pengguna dapat membuat laporan ketersediaan host yang dibuat perminggu atau sesuai keinginan pengguna. Availability report berisi presentase kondisi host di yang monitoring. Berikut langkah pembuatan report availability:

a. Memilih jenis *report* yang akan dibuat sebagai *availability report*, admin memilih membuat *hostgroup report* untuk dibuat sebagai report.

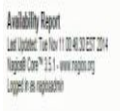

| Î# | Hostgrup(s)       |
|----|-------------------|
| N  | Continue to Step. |

Gambar 16. Select Report Type

b. Memilih host yang akan dibuat *report* nya. Pada pilihan "*select host*". Admin memilih semua host untuk ditampilkan *availability report* -nya.

Maka data yang akan ditampilkan dalam report akan berisi data seluruh host yang telah di monitoring.

| Availability Report<br>ast Updated: Tue Nov 11 00 46:40 EST 2014<br>Asgins® Core <sup>w</sup> 3.5.1 www.nagios.org<br>cogged in as nagioasdmin |                                                                                                    |
|----------------------------------------------------------------------------------------------------|----------------------------------------------------------------------------------------------------|
|                                                                                                    | Step 2: Select Host                                                                                           |
|                                                                                                    | Host(s): *** ALL HOSTS ** *                                                                                   |
|                                                                                                    | Continue to Step 3                                                                                            |
| Te tyouwarto                                                                                                    | have the option of getting the availability data in CSV format, select "" ALL HOSTS " from the pul-fourn menu |

c. Kemudian memilih jenis *report* sesuai keinginan admin. Admin dapat menyesuaikan data report sesuai kebutuhan admin. Admin dapat menyesuaikan periode report yang ingin dibuat, penggunaan inisial status dan sebagainya

| sk úplaner, tier feor i 10 vers 20 čal 2014<br>sjeloš Boref 32, i vers naglosadnih<br>ggjed n as naglosadnih |            |               |       |   |
|----------------------------------------------------------------------------------------------------|------------|---------------|-------|---|
| Step 3: Select Re                                                                                            | port Optic | ons           |       |   |
| Report Period:                                                                                               | Last 7 Da  | VS            |       | , |
| If Custom Report Period<br>Start Date (Inclusive):                                                           | Navember   | • 1           | 2014  |   |
| End Date (Inclusive):                                                                                        | November   | • 11          | 2014  | Ī |
| Report time Period:                                                                                          |            | None          |       | , |
| Assume Initial States:                                                                                       | Yes •      |               |       |   |
| Assume State Retention:                                                                                      | Yes •      |               |       |   |
| Assume States During Program Downtime:                                                                       | Yes *      |               |       |   |
| Include Soft States:                                                                                         | No 🔻       |               |       |   |
| First Assumed Host State:                                                                                    | Unspecifie | d 🔻           |       |   |
| First Assumed Service State:                                                                                 | Unspecifie | d 🔻           |       |   |
| Backtracked Archives (To Scan For Initial States):                                                           | 4          |               |       |   |
| Output in CSV Format:                                                                                        | 8          |               |       |   |
|                                                                                                    | Carata A.  | allability De | Inort |   |

Gambar 18. Report Option

d. Tampilan *availability report* untuk semua host. Terdapat persentasi kondisi host yang di monitoring. Peresentasi tersebut meliput *time up, time down, time unreachable dan time down.* 

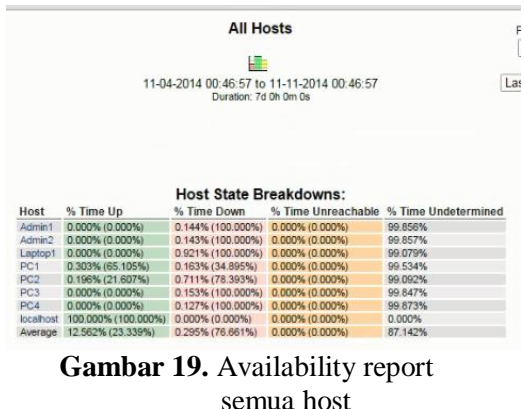

### 5. Host and service state trends

Admin dapat membuat report yang berisi host dan servis yang menjadi tren

beberapa waktu. Berikut langkah-langkah pembuatan "*Host and service state trends*":

a. Memilih tipe report yang akan dibuat. Tipe *report* meliputi report untuk host atau *report* untuk servis. Gambar 20. menunjukkan report yang telah dipilih admin.

| t and Service State Trends                               |      |
|----------------------------------------------------------|------|
| Jpdated: Tue Nov 11 00:47:12 EST 2                       | 2014 |
| is® Core™ 3.5.1 - www.nagios.org<br>ed in as nagiosadmin |      |
|                                                          |      |
|                                                          |      |
|                                                          |      |

Hos Last Nagi Logg

> Step 1: Select Report Type Type: Host • Continue to Step 2

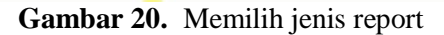

b. Memilih salah satu host yang akan dibuat *report*. Admin dapat memilih host yang akan dibuat *report*. Host yang dibuat *report* adalah PC2.

| Host and Service State Trends              |
|--------------------------------------------|
| Last Updated: Tue Nov 11 00:47:25 EST 2014 |
| Nagios® Core™ 3.5.1 - www.nagios.org       |
| Logged in as nagiosadmin                   |

|        | Admin1 V   | Host |
|--------|------------|------|
| Step 3 | Admin1     |      |
|        | Laptop1    |      |
|        | PC1        |      |
|        | PC2<br>PC3 |      |
|        | PC4        |      |
|        | localhost  |      |

Gambar 21. Gambar memilih host

c. Gambar 22. menunjukkan tampilan report tren host PC2. Terlihat pada tanggal 10 november PC2 mengalami kondisi *down* dan pada tanggal 11 november PC 2 mengalami kondisi *UP*. Telah terjadi perubahan status dari PC2 antara tanggal 10 november dan 11 november 2014.

| 7:37 EST 2014     |         |                  | Host '                    | PC2'       |      |                 | First assumed host sta   |
|-------------------|---------|------------------|---------------------------|------------|------|-----------------|--------------------------|
| igios.org         |         | Unspecified      |                           |            |      |                 |                          |
| Host              |         |                  | Last 7 Days               |            |      |                 |                          |
|                   |         |                  | Deration, 7d              | on om os   |      |                 | Last i Days              |
|                   |         | State            | History For Host 'PC2'    |            |      |                 |                          |
| Up                | •<br>•• | ue Nov 4 00:47:3 | 17 2014 to Tue Nov 11 00: | 47:37 2014 |      | Up t            | (0.2032) Od Oh 20m 26s   |
| Down              | 1       |                  |                           |            |      | Down :          | (0.7112) Od 1h 11# 43s   |
| Unreachable       | 11      |                  |                           | 11         |      | Unreachable :   | (0,000Z) Od Oh OH OS     |
| The second second | No. 4   | 2014             | 500                       | 2014       | 1014 | indecte Himser. | Coproduct on and the sta |
| 5                 | 5 6     | 55               | 14                        | 88         | 10   |                 |                          |
| 242               | 8 6     | 600              | 8                         | 200        | 923  |                 |                          |
| 8 8               | 4 10    | K2 K2<br>24 5/3  | 24                        | 5450       | 21 8 |                 |                          |
| ğ                 | 66      | 66               | <u>ş</u>                  | 66         | 8 8  |                 |                          |
| 3                 | NE      | 22               | E                         | 55         | 5.3  |                 |                          |
|                   |         |                  |                           |            |      |                 |                          |

#### 6. Alert

Alert merupakan pemberitahuan informasi status yang terjadi pada klien nagios dalam sebuah jaringan. Alert dapat berupa tampilan *interface web*, SMS dan Email.

a. Alert history

Nagios menyimpan *history* dari *alert* yang telah berjalan di nagios. Berikut beberapa *history alert* yang terekam di nagios. Gambar 5.5.23 menunjukkan *alert history*. Tampak pada *alert history* kebanyakan status host dalam keadaan *Down*. Terdapat sedikit informasi kondisi host yang *down* meliputi *critical* dan *host unreachable*.

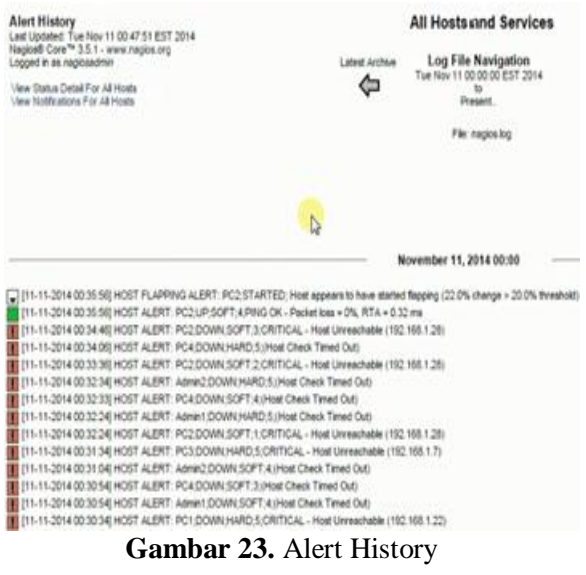

#### b. Alert Summary Report

Berisi ringkasan laporan alert yang telah terjadi. *Alert summary report* melaporkan kondisi *state* dan informasiinformasi yang berhubungan dengan monitoring yang telah dilakukan. Berikut langkah-langkah membuat *Alert Summary Report*.

 Menyesuaikan alert report yang akan dibuat sesuai kebutuhan admin, lalu mengklik "create summary report". Admin dapat memilih variable kondisi yang ingin dilaporkan seperti 25 hard alert terakhir yang telah terjadi dan dapat menambahkan penyesuaian dengan menggunakan "costum report option". Pada costum report option dapat ditentukan kriteria-kriteria yang ingin dimasukkan kedalam report.

| Alert Summary Report<br>ast Updated: Tue Nov 11 00:48:02 EST 2014<br>legioleB Core <sup>10</sup> 3.5.1 - www.nagios.org<br>.ogged in as nagiosadmin |                    |                                         |                      |      |         |        |    |  |
|----------------------------------------------------------------------------------------------------|--------------------|-----------------------------------------|----------------------|------|---------|--------|----|--|
|                                                                                                    |                    | Star                                    | ndard Rep            | 100  | ts:     |        |    |  |
|                                                                                                    | Report Type:       | Report Type: 25 Most Recent Hard Alerts |                      |      |         |        |    |  |
| Ce                                                                                                    |                    | Creat                                   | eate Summary Report! |      |         |        |    |  |
|                                                                                                    | c                  | uston                                   | n Report             | Op   | tions   |        |    |  |
|                                                                                                    | Repor              | rt Type:                                | Most Rece            | nt A | Verts   |        | ,  |  |
|                                                                                                    | Report             | Period:                                 | Last 7 Day           | s.   |         |        |    |  |
|                                                                                                    | If Custom Report P | eriod                                   |                      |      |         |        |    |  |
|                                                                                                    | Start Date (Incl   | lusive):                                | November             | ۲    | 1       | 2014   | ŧ  |  |
|                                                                                                    | End Date (Incl     | lusive):                                | November             | ۲    | 11      | 2014   | ŧ. |  |
|                                                                                                    | Limit To Hos       | tgroup:                                 | ** ALL HOS           | STO  | ROUP    | s ** • |    |  |
|                                                                                                    | Limit To Service   | group:                                  | ** ALL SER           | VI   | CEGRO   | OUPS   | Ξ, |  |
|                                                                                                    | Limit T            | o Host                                  | ** ALL HOS           | STS  | ** •    |        |    |  |
|                                                                                                    | Alert              | Types:                                  | Host and S           | erv  | ice Ale | ts 🔻   |    |  |
|                                                                                                    | State              | Types:                                  | Hard and S           | oft  | States  | •      |    |  |
|                                                                                                    | Host               | States:                                 | All Host St.         | ate  | 5       |        |    |  |
|                                                                                                    | Service            | States:                                 | All Service          | Sta  | ites    | ٠      |    |  |
|                                                                                                    | Max Lis            | t Items:                                | 25                   |      |         |        |    |  |
|                                                                                                    |                    |                                         | Create Sur           | nm   | ary Rep | Itroc  |    |  |

Gambar 24. Form pembuatan report

2) Berikut hasil pembuatan report yang telah dibuat.

| 014                 |            |         | Ν                                                                   | lost Rece                 | ent Alerts                    | Ala                                         |  |  |
|---------------------|------------|---------|---------------------------------------------------------------------|---------------------------|-------------------------------|---------------------------------------------|--|--|
|                     |            |         | 11-04-2014 00-48.09 to 11-11-2014 00-48.09<br>Duration: 7d 0h 0m 0s |                           |                               |                                             |  |  |
| Time                | Alert Type | Host    | Di                                                                  | splaying all 9 i<br>State | natching alerts<br>State Type | Information                                 |  |  |
| 11-11-2014 00:34:06 | Host Alert | PC4     | N/A                                                                 | DOWN                      | HARD                          | (Host Check Timed Out)                      |  |  |
| 11-11-2014 00:32:34 | Host Alert | Admin2  | N/A                                                                 | DOWN                      | HARD                          | (Host Check Timed Out)                      |  |  |
| 11-11-2014 00:32:24 | Host Alert | Admin1  | N/A                                                                 | DOWN                      | HARD                          | (Host Check Timed Out)                      |  |  |
| 11-11-2014 00:31:34 | Host Alert | PC3     | N/A                                                                 | DOWN                      | HARD                          | CRITICAL - Host Unreachable (192.168.1.7)   |  |  |
| 11-11-2014 00:30:34 | Host Alert | PC1     | N/A                                                                 | DOWN                      | HARD                          | CRITICAL - Host Unreachable (192.168.1.22)  |  |  |
| 11-11-2014 00:27:11 | Host AL    | PC2     | N/A                                                                 | UP                        | HARD                          | PING OK - Packet loss = 0%, RTA = 0.32 ms   |  |  |
| 11.10.2014 22-15-28 | Host Alert | PC2     | N/A                                                                 | DOWN                      | HARD                          | CRITICAL - Host Unreachable (192.168.1.22)  |  |  |
| 11-10-2014 20.10.20 |            |         |                                                                     | DOMAN                     | HARD                          | CRITICAL Hest Lineashable (102 129 1 20)    |  |  |
| 11-10-2014 23:14:04 | Host Alert | Laptop1 | N/A                                                                 | DOWN                      | MARU                          | UNTITUAL - HOSE UNICACINADIC (132,100,1,20) |  |  |

Gambar 25. Most recent alert

Dari hasil pembuatan report dapat dilihat bahwa pembuatan report pada tanggal 11 november 2014. Alert type host atau service alert. Alert host terjadi pada host yang bersistem operasi windows sedangkan sevice alert untuk PC yang bersistem operasi linux. Terlihat pada tersebut menunjukkan status up report atau down.

### 7. Contact Notifications

notifications dibuat Contact melalui email dan sms. Sesuai dengan judul tugas akhir yang menyangkut Email dan SMS alert. Terdapat notification command untuk notifikasi melalui email dan alert yang telah berjalan. Tampak setiap perubahan status host telah dilaporkan melalui email dan sms yang telah dikonfigurasi pada nagios menggunakan smtp sendmail untuk email alert dan gammu untuk sms alert. Terlihat email dan sms terkirim pada kontak yang telah terdata pada nagios.

| <b>tions</b><br>iov 11 00,48:17 EST 2014<br>1 - aww naglos.org<br>admin |                 |           |                     |             | All Contacts                                                      | Notification detail leve                                                        |
|-------------------------------------------------------------------------|-----------------|-----------|---------------------|-------------|-------------------------------------------------------------------|---------------------------------------------------------------------------------|
|                                                                         |                 | rg Later  |                     |             | Log File Navigatio<br>Tue Nov 11 00:00:00 EST :<br>to<br>Present. | n (All notifications)<br>Older Entries Final<br>Str4                            |
|                                                                         |                 |           |                     |             | File: nagios.log                                                  |                                                                                 |
| Host                                                                    | Service         | Type      | Time                | Contact     | Notification Command                                              | information                                                                     |
| PC4                                                                     | NA              | HOST DOWN | 11-11-2014 00:34:06 | nagiosadmin | notify-host-by-email                                              | (Host Check Timed Out)                                                          |
| PC4                                                                     | NA              | HOST DOWN | 11-11-2014 00:34:06 | admin       | notify-host-by-ana                                                | (Host Check Timed Out)                                                          |
| Admin2                                                                  | NA              | HOST DOWN | 11-11-2014 00:32:34 | nagiosadmin | notify-host-by-email                                              | (Host Check Timed Out)                                                          |
| Admin2                                                                  | NA              | HOST DOWN | 11-11-2014 00:32:34 | admin       | notfy-host-by-sms                                                 | (Host Check Timed Out)                                                          |
| Admin1                                                                  | NA              | HOST DOWN | 11-11-2014 00:32:24 | nagiosadmin | notty-host-by-email                                               | (Host Check Timed Out)                                                          |
| Admint                                                                  | NA              | HOST DOWN | 11-11-2014 00:32:34 | admin       | notly-host-by-ans                                                 | (Host Check Timed Out)                                                          |
| PC3                                                                     | NA              | HOST DOWN | 11-11-2014 00:31:34 | nagiosadmin | notly-host-by-email                                               | CRITICAL - Host Unreachable (192:168.1.7)                                       |
| PC3                                                                     | N/A             | HOST DOWN | 11-11-2014 00:31:34 | admin       | notly-host-by-sms                                                 | CRITICAL - Host Unreachable (192, 168, 1, 7)                                    |
| PC1                                                                     | NA              | HOST DOWN | 11-11-2014 00:30:34 | nagiosadmin | rotty-tost-by-email                                               | CRITICAL - Host Unreachable (192.168.1.22)                                      |
| PC1                                                                     | NA.             | HOST DOWN | 11-11-2014 00:30:34 | admin       | notify-host-by-sms                                                | CRITICAL - Host Unreachable (192 168 1 22)                                      |
| Laptop1                                                                 | NA              | HOST DOWN | 11-11-2014 00:30:01 | nagiosadmin | rotty-tost-by-email                                               | CRITICAL - Host Unreachable (192.168.1.20)                                      |
| Laptop1                                                                 | NA              | HOST DOWN | 11-11-2014 00:30:01 | admin       | notify-host-by-ams                                                | CRITICAL - Host Unreachable (192.168.1.20)                                      |
| PC2                                                                     | NA.             | HOST UP   | 11-11-2014 00:27:11 | regioseómin | notify-host-by-email                                              | PING OK - Packet loss + D%, RTA + 0.32 ms                                       |
| PC2                                                                     | NA              | HOST UP   | 11-11-2014 00:27:11 | admin       | notify-host-by-ama                                                | PING OK - Packet loss = 0%, RTA = 0.32 ms                                       |
| localhost                                                               | HTTP            | WARNING   | 11-11-2014 00:11:50 | nagiosadmin | notfy-senice-by-email                                             | HTTP WARMING. HTTP/1.1 403 Forbidden - 5156 bytes in 0.001 second response time |
| locahost                                                                | HTTP            | WARNING   | 11-11-2014 00:11:50 | admin       | nothy-service-by-sms                                              | HTTP WARNING HTTP/1.1 403 Forbidden - 5156 bytes in 0.001 second response time  |
| localhost                                                               | Total Processes | CRITICAL  | 11-11-2014 00:10:40 | ragosadmin  | notly-service-by-email                                            | (Return code of 127 is out of bounds - plugin may be missing)                   |
| localhost                                                               | Total Processes | CRITICAL  | 11-11-2014 00:10:40 | admin       | notify-service-by-sms                                             | (Return code of 127 is out of bounds - plugin may be missing)                   |
| PC2                                                                     | NA              | HOST DOWN | 11-11-2014 00:01:20 | nagiosadmin | notify-host-by-email                                              | CRITICAL - Host Unreachable (192 168 1.22)                                      |
| PC2                                                                     | NA              | HOST DOWN | 11-11-2014 00:01:20 | admin       | notify-host-by-arra                                               | CRITICAL - Host Unreachable (192, 168, 1, 22)                                   |

Gambar 26. Contact Notifications

### Pengujian Email dan SMS alert

Pengujian berupa hasil email dan sms yang telah dikirimkan oleh server nagios kepada admin yang telah dikonfigurasi sebelumnya.

1) Email alert

Berikut hasil dari email notifikasi vang dikirim oleh sever nagios. Email berisi sebuah permasalahan dimana status dari host dengan alamat IP Address 192.168.1.22 down.

Gambar 5.5.28 menunjukkan email yang telah dikirim server nagios. Client dengan ip address 192.168.1.22 mengalami kondisi down dan host unreachble.

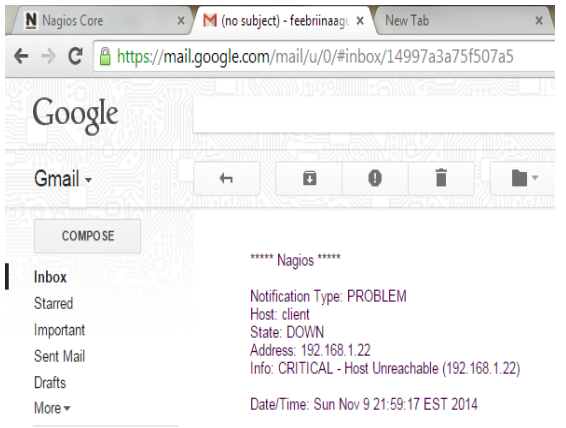

Gambar 27. Email Alert

### 2) SSMS Alert

SMS dikirim oleh server nagios melalui jaringan GSM yang dimiliki kartu sim yang terdapat pada modem . Kartu SIM yang digunakan adalah XL dengan nomor telepon +6281993004410. Terdapat data yang sama antara email dan sms alert yaitu host dengan alamat 192.168.1.22 mengalami kondisi *down*.

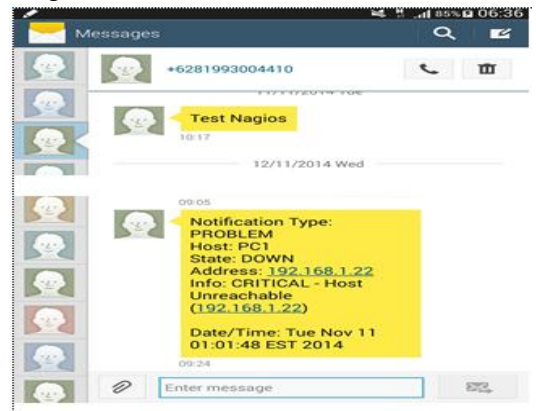

Gambar 28. SMS Alert

### SIMPULAN

Penelitian telah dilakukan membahas tentang *monitoring* host yang meliputi perancangan, implementasi dan pengujian, sehingga diperoleh beberapa kesimpulan di antaranya sebagai berikut :

- 1. Monitoring dilakukan untuk melihat kondisi *UP* atau *Down* dari sebuah *host*.
- 2. Sistem monitoring dapat mendeteksi perubahan status host yang terjadi.
- 3. Hasil monitoring dapat diakses menggunakan web browser dengan memasukkan ip server .
- 4. Hasil monitoring dapat dilaporkan sebagai sebuah *report* yang berdasarkan servis atau host.
- 5. Hasil monitoring juga dapat memberi gambaran tren yang sedang terjadi terhadap host.
- Sistem monitoring dapat dilengkapi menggunakan Email dan SMS alert untuk mempermudah admin agar mendapatkan informasi kondisi host dimana saja.

#### SARAN

Adapun sarana adalah sebagai berikut :

1. Untuk hasil maksimal dalam penerapan monitoring ini sebaiknya digunakan *ip publik* untuk server agar bisa diakses dari manapun juga.

- 2. Untuk hasil yang lebih akurat dan maksimal, sebaiknya server nagios selalu aktif.
- 3. Sebaiknya dikembangkan lagi penggunaan nagios sebagai monitoring server.

### **DAFTAR PUSTAKA**

- Fatahna, Muhammad An'im (2011) : E-Book CentOS Network Administra
- Nugroho, Bunafit (2005) : Instalasi dan Konfigurasi Jaringan Windows dan Linux. Yogyakarta : Andi
- Muhammad Linto Herlambang (2009) : *Membangun Jaringan Koneksi*. Yogjakarta: Andi
- Mardiyani, Endah (2011) : Jurnal "Implementasi Nagios untuk Merancang Sistem Monitoring Client Jaringan Komputer Menggunakan SMS dan Email"
- Sutono (2010) : Perangkat Keras Komputer dan Tools Pendukungnya. Bandung : Modula
- Saptono, Henry. 2008. Jurnal Network Monitoring System dengan Nagios